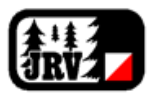

## Yleistä

Tässä ohjeessa käydään läpi esimerkinomaisesti, miten viestintää ja tapahtumien hallintaa voidaan tehdä myClubissa. Tehdäksesi viestintää tai luodaksesi tapahtumia myClubissaa, tulee sinulla olla myClubissa joko "apuvalmentajan" tai "valmentajan" (myClub rooleja) oikeudet. Nämä oikeudet myöntää myClub pääkäyttäjä ja mikäli tarvitset oikeuksia, voit olla yhteyksissä seuran sihteeriin <u>sihteeri@jrv.fi</u>. Sihteeriin voit olla yhteyksissä myös, jos järjestelmän toiminnallisuuksista (esim. ryhmähierarkkia, jäsentasot, muut toiminnallisuudet) tulee kysyttävää. Laskutukseen liittyvissä kysymyksissä voit olla yhteyksissä seuran taloudenhoitajaan <u>talous@jrv.fi</u>.

Parhaiten viestintä ja tapahtumien hallinta onnistuu tietokoneella, mutta myös mobiililaite toimii selaimen kautta.

Huomioithan myös, että kattavat myClub yleisohjeet löytyvät osoitteesta: https://help.myclub.fi

## Tiedotteen tekeminen verkkosivuille

Kaikki myClubin kautta tehtävät tiedotteet tulevat automaattisesti näkyviin myClubin lisäksi seuran verkkosivuston etusivulle, Ajankohtaista -otsikon alle. Lisäksi verkkosivuston useammalla alisivulla (esim. Juniorit, Taitoryhmä, Kilparyhmä, jne.) on oma tiedotelistaus, johon populoidaan ainoastaan ko. ryhmään (esim. Juniorit) kuuluvat tiedotteet.

Tiedotteen luot seuraavasti:

- Kirjaudu myClubiin osoitteessa <u>https://jrv.myclub.fi/</u>
- Avaa Hallinta -ikkuna
   Hallinta
- Valitse vasemmalla olevasta puurakenteesta Viestintä → Tiedotteet

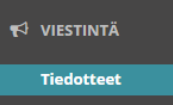

 Valitse ylhäältä ryhmä, jolle haluat luoda tiedotteen. Jos tiedote koskee kaikkia, valitse päätaso "Jämsän Retki-Veikot ry". Mikäli haluat kohdentaa tiedotteen jollekin pienemmälle ryhmälle, voit valita esim. "Lasten suunnistuskoulu" tai "Taitoryhmä".

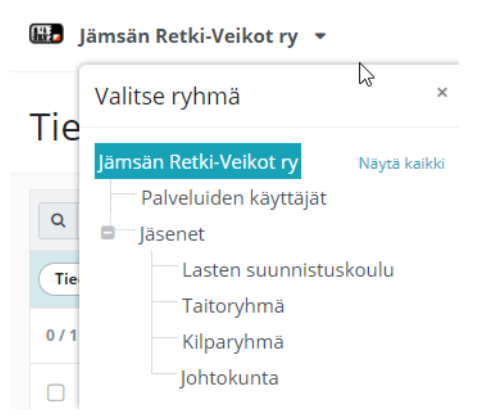

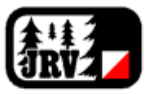

• Muotoile tiedote haluamaksesi, esimerkki alla:

| neuote - Kortteneup jutkuu huuntunna 15.2.                                                                                                    |                                   |                        |                          |            |     |       |
|----------------------------------------------------------------------------------------------------|-----------------------------------|------------------------|--------------------------|------------|-----|-------|
| IHE *                                                                                                    |                                   |                        |                          |            |     |       |
| Korttelicup jatkuu lauantaina 13.2.                                                                                                    |                                   |                        |                          |            |     |       |
| IEDOTE KUULUU RYHMÄÄN                                                                                                    |                                   |                        |                          |            |     |       |
| Jämsän Retki-Veikot ry                                                                                                    |                                   |                        |                          |            |     |       |
| ISÄLTÖ                                                                                                    |                                   |                        |                          |            |     |       |
| Korttelicup jatkuu lauantaina kio 10.00 ja luvassa onkin perinteisempää korttelimenoa. Kilpailukeskus rakentunee Lamminsuolle (Puukilan päi<br>(https://asiointi.maanmittausilaitos.fi/karttapaikka/?<br>lang=fi&share=customMarker&n=6860727.3476959598.e=404951.696593516&title=Korttelicup%2013.2.2021&desc=&zoom=11&layers=%58% | iväkodin vierei:<br>7B%22id%22:2, | selle parki<br>%22opac | kipaikalle]<br>ty%22:100 | 0%7D%5D    | ).  |       |
| Ratojen pituudet ovat kunkkusarjassa 4,80 km ja lyhyempi rata on 2,00 km. Osalla rasteilla on emit-leimaus ja niillä rasteilla jossa ei emit-kapul<br>Mittelö käydään väliaika lähdöin ja lähtöjärjestys vedetään ratamestarin hatusta.                                                                                             | laa löydy riittää                 | i leimauks             | eksi rastil              | ipun hipai | su. |       |
| Hauskuus on seuraväelle ilmaista hupia ja muilta perimmme pienen 2 euron karttamaksun.                                                                                                    |                                   |                        |                          |            |     |       |
| **Korttelicupin lähtöpaikalla myClub-tukipaja kio 9.00-9.40. Matias Majaharju, Joonas Nurminen ja Nina Mäki ovat paikalla tarvittaessa avustan<br>Muistetaan tilanteessa turvavälit ja käytetään tarvittaessa maskia.**                                                                                                    | nassa myClubir                    | n käyttöör             | iotossa.                 |            |     |       |
| Tervetuloa!                                                                                                    |                                   |                        |                          |            |     |       |
| Sikatselu ? Ohjeet                                                                                                    |                                   | в                      | I                        | <u>U</u>   | Н   | :=    |
| ÄKYVYYS                                                                                                    |                                   | KUVA                   |                          |            |     |       |
| Julkinen 🔿 Sisäinen                                                                                                    |                                   |                        |                          |            |     |       |
| 9.2.2021 🖀 21:06 Heti Huomenna Luonnos                                                                                                    |                                   | A.                     |                          |            | 1   |       |
| Distuu           Pysyvä         Image: Construction päästä         Viikon päästä         Pysyvä                                                                                                    |                                   | Vaibda                 | Poista                   |            |     | Sink  |
| ITTEET                                                                                                    |                                   | (and                   | 101313                   |            |     |       |
| KLIKKAA TAI RAAHAA TIEDOSTO                                                                                                    |                                   |                        |                          |            |     |       |
| Salli kommentit                                                                                                    |                                   |                        |                          |            |     |       |
| ] Ilmoita päivityksestä myClub-mobiilisovelluksessa                                                                                                    |                                   |                        |                          |            |     |       |
|                                                                                                    |                                   |                        |                          |            | NA  | SULLE |

Tiedotteen luonnissa huomioitavia asioita:

- Aseta Näkyvyys tilaan Julkinen, jotta tiedote päätyy näkyviin verkkosivuille
- Tarvittaessa voit lisätä linkin osaksi tekstiä. Lisää linkitettävän tekstin ympärille hakasulut ja linkin ympärille normaalit sulut. Kirjoita linkitettävä teksti ja linkki yhteen: Teksti: Tämä on [myClub](https://www.myclub.fi) näkyy muodossa Tämä on myClub
- Voit julkaista tiedotteen myös ajastetusti määrittämällä julkaisuajankohdan tulevaisuuteen
- Voit määrittää tiedotteen poistuvan näkyvistä määritellyn ajankohdan jälkeen
- Voit liittää tiedotteeseen tiedostoja liitteeksi. Ainakin PDF ja HTML -muotoiset tiedostot todistetusti toimivat hyvin.
- Voit vaihtaa tiedotteeseen liittyvän kuvan
  - myClubista löytyy joukko kuvituskuvia ja voit myös ladata oman kuvan
- Voit erikseen sallia tiedotteen kommentoinnin
  - Kommentointi on mahdollista vain kirjautuneilla myClub käyttäjille
- Voit tarkastella myös muiden tekemiä tiedotteita ja katsoa niistä mallia omalle toteutukselle

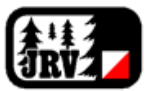

• Tiedotteen luonnin jälkeen voit tarpeen vaatiessa lähettää saman tiedotteen vielä sähköpostilla JRV:n myClub käyttäjille

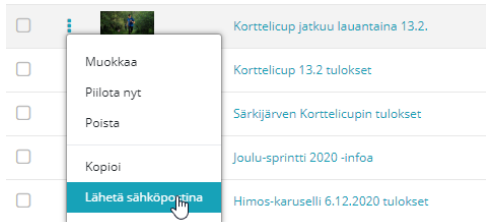

• Julkaistu tiedote tulee näkyviin seuran verkkosivuille välittömästi

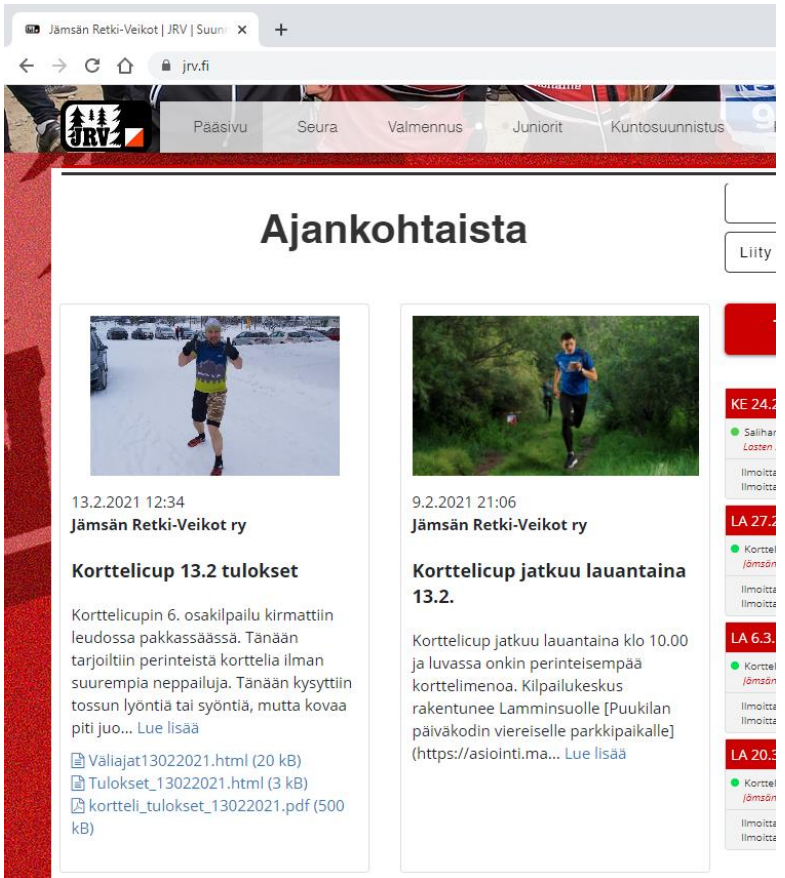

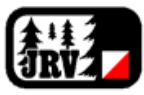

•

## Sähköpostiviestin lähettäminen

myClub mahdollistaa sähköpostin lähettämisen seuran jäsenistölle. Viestien lähettäminen voidaan tehdä myös rajatusti pienemälle joukolle. Seuraavassa kuvattu tapa vaatii viestin lähettäjältä *Valmentajan* (myClub rooli) oikeudet.

Sähköpostiviestin luot seuraavasti:

- Kirjaudu myClubiin osoitteessa https://jrv.myclub.fi/
  - Avaa Hallinta -ikkuna

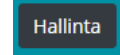

• Valitse vasemmalla olevasta puurakenteesta Viestintä → Viestit

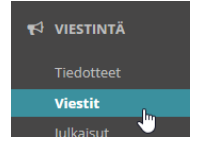

 Ylhäällä näkyvä ryhmävalinta rajaa valittavia viestin vastaanottajia, joten etenkin, jos haluat itse tarkasti määrittää viestin vastaanottajat, varmista että ryhmäksi on valittu päätaso "Jämsän Retki-Veikot ry"

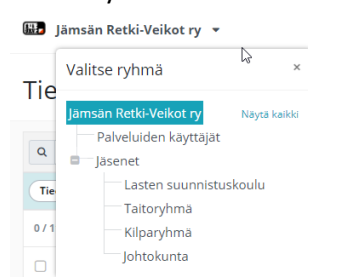

• Klikkaa oikeasta reunasta Uusi Sähköposti

+ UUSI SÄHKÖPOSTI

• Määrittele viestin vastaanottajat, aihe ja sisältö

| Uusi sähköposti                                                                                                    |                                      |                                                                                                  |                                   |                          |             |                          |                                     | ×                |
|----------------------------------------------------------------------------------------------------|--------------------------------------|--------------------------------------------------------------------------------------------------|-----------------------------------|--------------------------|-------------|--------------------------|-------------------------------------|------------------|
| LÄHETTÄJÄ                                                                                                    |                                      | NÄKYVYYS                                                                                         |                                   |                          |             |                          |                                     |                  |
| "Jämsän Retki-Veikot ry" <info@jrv.fi></info@jrv.fi>                                                                                                    | Muut toimihenkilöt saavat nähdä      | viestin                                                                                          |                                   |                          |             |                          | ~                                   |                  |
| VASTAANOTTAJAT (0)                                                                                                    | ajia                                 |                                                                                                  |                                   |                          |             |                          |                                     |                  |
| Vastaanottajia ei ole valittu.                                                                                                    |                                      |                                                                                                  |                                   |                          |             |                          |                                     |                  |
| ▲ Vastaanottajia ei ole valittu.                                                                                                    |                                      |                                                                                                  |                                   |                          |             |                          |                                     |                  |
| аіне                                                                                                    |                                      |                                                                                                  |                                   |                          |             |                          |                                     |                  |
| Tärkeä tiedote junioreille                                                                                                    |                                      |                                                                                                  |                                   |                          |             |                          |                                     |                  |
| sisäLTÖ<br>Lorem ipsum dolor sit amet, consectetur adipiscing elit, sed do ejusmod tempor incididu<br>aliquip ex ea commodo conseguat. Duis aute irure dolor in reprehenderit in voluptate vi<br>deserunt mollit anim id est laborum.<br>-<br>Ystävällisin terveisin<br>Jämsän Retid-Veikor rv/Matias Majahariu | unt ut labore et<br>elit esse cillum | <u>dolore magna aliqua</u> . Ut <u>enim</u> ad minin<br>Iolore eu fugiat nulla pariatur. Excepte | m veniam, guis<br>ur sint occaeca | nostrud e<br>at cupidate | xercitation | n ullamco<br>ident, sunt | laboris nisi<br>; in <u>culpa g</u> | ut<br>ui officia |
| 👁 Esikatselu 🔹 ? Ohjeet                                                                                                    |                                      |                                                                                                  |                                   | В                        | I           | U                        | Н                                   | :=               |
| LIITTEET                                                                                                    |                                      |                                                                                                  |                                   |                          |             |                          |                                     |                  |
|                                                                                                    | KLIKKAA TAI RA                       | AHAA TIEDOSTO                                                                                    |                                   |                          |             |                          |                                     |                  |
|                                                                                                    |                                      |                                                                                                  | LÄHE                              | тÄ                       | TALLENN     |                          | os                                  | SULIE            |

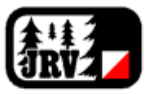

Sähköpostiviestin luonnissa huomioitavia asioita:

• Vastaanottajien määrittelyssä kannattaa hyödyntää suodattimia, joiden avulla saa kätevästi rajattua vastaanottajat johonkin ryhmään

| Valitse suodatin            |                    |                   |                         |
|-----------------------------|--------------------|-------------------|-------------------------|
| Ylläpito                    | Jäsenet            | Ryhmä             | Lisäkentät              |
| Aloittanut seurassa         | lkä                | Ei ryhmän jäsen   | Lisätietoa              |
| Ei kirjautunut              | Kaupunki           | Jäsentaso         | Perheenjäsenet          |
| llmoittautuminen            | Kenttä on tyhjä    | Liittynyt ryhmään | Perhejäsenyyden maksaja |
| Jäsenen kortti              | Kenttä on täytetty | Ryhmä             |                         |
| Kirjautuminen sallittu      | Postinumero        | Suora jäsen       |                         |
| Lasku                       | Sukupuoli          |                   |                         |
| Laskun toimitustapa         | Synttärisankarit   |                   |                         |
| Lopettanut seurassa         | Syntymäaika        |                   |                         |
| Luotu järjestelmään         |                    |                   |                         |
| Läsnäolo                    |                    |                   |                         |
| myClubissa viimeksi         |                    |                   |                         |
| Pyytänyt jäsentilin poistoa |                    |                   |                         |
|                             |                    |                   | Palauta oletuks         |

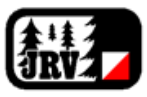

## Tapahtumien luonti

Tapahtumia voivat olla esim. korttelicup, sähly, kehonhuolto, kilpailu, kokous, harjoitus, leiri, kurssi, jne. Ylläpito voi tarvittaessa luoda uusia tapahtymatyyppejä.

Tapahtumat näkyvät myClubin lisäksi myös seuran verkkosivuilla seuraavasti (muutokset mahdollisia):

- Pääsivun "Tulevat harjoitukset" osiossa näkyy kaikki tapahtumat joiden tapahtumatyyppi on Kuntorastit, Kortteli-cup, Sähly, Kehonhuolto tai Harjoitus.
- Juniorisivun "Kalenteri" osioon tulee kaikki tapahtumat, jotka on kohdennettu ryhmälle "Lasten suunnistuskoulu"
- Kilparyhmän "Kalenteri" osioon tulee kaikki tapahtumat, jotka on kohdennettu ryhmälle "Kilparyhmä"
- Taitoryhmän "Kalenteri" osioon tulee kaikki tapahtumat, jotka on kohdennettu ryhmälle "Taitoryhmä"

Perustiedot tapahtumalle luot seuraavasti:

- Kirjaudu myClubiin osoitteessa <u>https://jrv.myclub.fi/</u>
- Avaa Hallinta -ikkuna

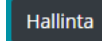

• Valitse vasemmalla olevasta puurakenteesta Tapahtumat 🗲 Hallinta

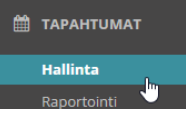

• Valitse ylhäältä ryhmä, jolle haluat luoda tapahtuman. Jos tapahtuma koskee kaikkia, valitse päätaso "Jämsän Retki-Veikot ry". Mikäli haluat kohdentaa tiedotteen jollekin pienemmälle ryhmälle, voit valita esim. "Lasten suunnistuskoulu" tai "Taitoryhmä".

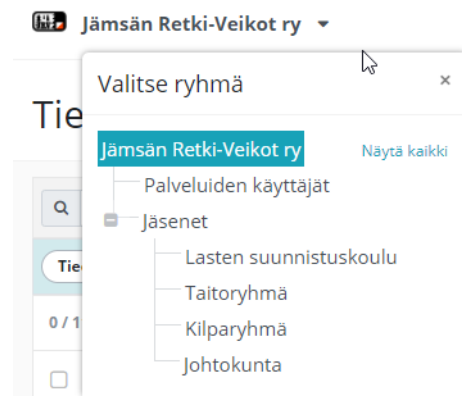

• Valitse oikealta Uusi Tapahtuma

+ UUSI TAPAHTUMA

• Määrittele tapahtuman perustiedot

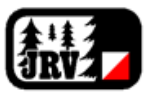

×

| uma - Korttelicup 6. osakilpailu |
|----------------------------------|
|----------------------------------|

| YAHTUMATYYPPI KUVA                                                                                                    |              | Sec. March | 100             |   |    |
|----------------------------------------------------------------------------------------------------|--------------|------------|-----------------|---|----|
| Kortteli-cup                                                                                                    |              | 458        |                 | - |    |
| AI CONTRACTOR OF CONTRACTOR OF CONT | 20 A         | 27         | 1 09            | 9 |    |
| orttelicup 6. osakilpailu                                                                                                    | 3            |            | 10              |   |    |
| IKKA                                                                                                    | <b>NA</b>    |            | Nº A            | 1 |    |
| ámső, laatila-Vitikkala                                                                                                    | 124          | 16         |                 |   |    |
| l icāā uusi tapahtumapalikka Valhda                                                                                                    |              |            | di la constante |   |    |
|                                                                                                    |              |            |                 |   |    |
| 32 2021 🛱 10-00 — 11-00 13.2 2021 🛱 🗌 Teistuva                                                                                                    |              |            |                 |   |    |
|                                                                                                    |              |            |                 |   |    |
| VAUS                                                                                                    |              |            |                 |   |    |
| auskuus on seuraväelle ilmaista hupia ja mulita perimmme pienen 2 euron karttamaksun.<br>ormalicupin lähtöpaikalla myClub-tuilopija kio 9.00-9.40. Matias Majaharju, Joonas Nurminen ja Nina Mäki ovat paikalla tarvittaessa avustamassa myClubir<br>uluisteam tilinetessa turvavallit ja käytetään tarvittaessa masika.                                                                                                    | ı käyttöön o | :ossa.     |                 |   |    |
|                                                                                                    | В            | I          | U               | н | := |
| Esikatselu ? Ohjeet                                                                                                    |              |            |                 |   |    |
| ▶ Esikasselu                                                                                                    |              |            |                 |   |    |
| € Esikaselu 20hjeet<br>Iteet<br>Klikkaa tai raahaa tiedosto                                                                                                    |              |            |                 |   |    |
| Nonger<br>Ittet<br>Klikkaa tai raahaa tiedosto                                                                                                    |              |            |                 |   |    |

Huomioitavaa tapahtuman perustietojen määrittelyssä

- Mikäli sopivaa tapahtumatyyppiä ei löydy valintalistalta, valitse "Muu tapahtuma" tai ota yhteyttä pääkäyttäjään uuden tapahtumatyypin luomiseksi.
- Mikäli sopivaa tapahtumapaikkaa ei löydy valintalistalta, klikkaa "Luo uusi tapahtumapaikka" tai valitse tapahtumapaikaksi "Ei määritelty"
- Voit määritellä tapahtuman myös toistuvaksi, jolloin riittää että luot tapahtuman vain kerran. Tällöin laita täppä päälle kohtaa "Toistuva" ja määrittele millä frekvenssillä tapahtuma toistuu KESTO

| 13.2.2021  | 10:00 | ] — | 11:00 | 13.2.2021 | 🕑 Toistuva |        |
|------------|-------|-----|-------|-----------|------------|--------|
| TOISTUU    |       |     |       | ASTI      |            | KERTAA |
| Viikottain |       |     | ~     | 21.8.2021 |            | 28     |

- Voit liittää tapahtumaan tiedostoja. Ainakin PDF ja HTML -muotoiset tiedostot todistetusti toimivat hyvin.
- Voit vaihtaa tiedotteeseen liittyvän kuvan
  - myClubista löytyy joukko kuvituskuvia ja voit myös ladata oman kuvan

Tapahtuman näkyvyyden ja ilmoittautumisoptiot määrittelet seuraavasti:

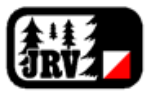

 Seuraavaksi määrittele tapahtuman näkyvyyteen ja ilmoittautumiseen liittyvät parametrit erillisellä välilehdellä

| Tapahtuma - Korttelicup 6. osakilpai                                                                                                    | lu                                   |   |                                 | ×     |
|----------------------------------------------------------------------------------------------------|--------------------------------------|---|---------------------------------|-------|
| PERUSTIEDOT ILMOITTAUTUMINEN JA NÄKYVYYS                                                                                                    | MAKSUT LISÄKENTÄT                    |   |                                 |       |
| ILMOITTAUTUMINEN     Ei ilmoittautumista     O Valituille henkilöille                                                                                                    | O Ryhmän jäsenille (O Avoin kaikille |   |                                 |       |
| 😸 TAPAHTUMAN NÄKYVYYS                                                                                                    |                                      |   |                                 |       |
| O Tapahtuma piilotettu O Näkyy ryhmälle                                                                                                    | Näkyy kaikille                       |   |                                 |       |
| SALLITUT ILMOITTAUTUMISVAIHTOEHDOT                                                                                                    | RAJOITUKSET                          |   | RAJOITUKSET                     |       |
| 🕑 Kyllä                                                                                                    | Max. osallistujat                    |   | ☑ Näytä osallistujalista muille |       |
| 🗆 Ei                                                                                                    | Ilmoittautuminen jonoon on sallittu  |   | 🕑 Salli kommentit               |       |
| ILMOITTAUTUMINEN ALKAA ILMOITTAUTUMINEN<br>4.2.2021  19:03 13.2.2021 13.2.2021 14.20 14.20 1 | LOPPUU<br>10:00                      |   |                                 |       |
| Valitse vastaanottajat                                                                                                    |                                      | ~ |                                 |       |
| Sähköpostilla Tekstiviestillä                                                                                                    |                                      |   |                                 |       |
|                                                                                                    |                                      |   | TALLENNA                        | SULJE |

Huomioitavaa Ilmoittautumis- ja näkyvyysasetuksissa:

- Seuran harjoitukset ja muut tapahtumat ovat lähtökohtaisesti <u>avoimia kaikille</u>. Tämän vuoksi ja jotta tapahtuma näkyisi oikein seuran verkkosivustolla, on suositeltavaa asettaa kaikki tapahtumat näkyväksi kaikille. Aseta siis "Tapahtuman Näkyvyys" tilaan Näkyy kaikille.
- Ilmoittautumista kannattaa hyödyntää aina kun se on järkevää. Näin tapahtuman järjestävä osapuoli saa etukäteen käsityksen tapahtumaan osallistujien lukumäärästä. Tällöin aseta "Ilmoittautuminen" tilaan Avoin kaikille. Jos jostain syystä et halua ottaa käyttöön ilmoittutumista, valitse Ei ilmoittautumista
- Voit erikseen määrittää aikavälin, milloin tapahtumaan ilmoittutuminen on mahdollista